# СМИ2-М. Пример использования широковещательных запросов

## 1. Введение

В рамках примера рассматривается использование широковещательных запросов (broadcast) для записи значений в несколько (в рамках примера – 2) индикаторов СМИ2-М одной посылкой Modbus. Это позволяет синхронно обновлять значения на нескольких индикаторах – что может быть полезным при значительном количестве индикаторов на шине.

В данном случае СМИ2-М используются в режиме **Spy**; первый индикатор отображает значение типа **INT**, второй – типа **REAL**. В качестве мастера используется ПЛК210, который будет отправлять широковещательный запрос с кодом функции **0x10** (Write Multiple Registers – запись нескольких регистров) на адрес **0** (этот адрес выделен в спецификации Modbus под широковещательные запросы), с записью в регистр **0** значения типа **INT**, а в регистры **1-2** – значения типа **REAL**. Таким образом, запрос мастера будет выглядеть следующим образом:

| Адрес      | Код     | Адрес                  | Число                     | Число                       | Значение | Значение типа<br>REAL |        | CRC    |
|------------|---------|------------------------|---------------------------|-----------------------------|----------|-----------------------|--------|--------|
| устройства | функции | начального<br>регистра | записываемых<br>регистров | записываемых<br>байт данных | типа INT |                       |        |        |
| 0x00       | 0x10    | 0x0000                 | 0x0003                    | 0x06                        | 0x****   | 0x****                | 0x**** | 0x**** |

| Таблица 1. | Сетевые | настройки | устройств |
|------------|---------|-----------|-----------|
|            |         |           | 1         |

| Параметр             | ПЛК210      | СМИ2-М 1 | СМИ2-М 2 |  |  |
|----------------------|-------------|----------|----------|--|--|
| Интерфейс            | RS-485-1    | RS-485   | RS-485   |  |  |
| Протокол             | Modbus RTU  |          |          |  |  |
| Режим работы         | Master      | Spy      | Spy      |  |  |
| Адрес (Slave ID)     | -           | -        | -        |  |  |
| Скорость обмена, бод | 115200      |          |          |  |  |
| Число бит данных     | 8           |          |          |  |  |
| Контроль четности    | Отсутствует |          |          |  |  |
| Чисто стоп-бит       | 1           |          |          |  |  |

## 2. Настройка СМИ2-М

Настройка СМИ2-М выполняется через ПО OBEH Конфигуратор. Для настройки индикатор требуется подключить к ПК с помощью кабеля MicroUSB/USB. Запустите OBEH Конфигуратор и нажмите кнопку **Добавить устройство**. Укажите номер виртуального COM-порта (его можно узнать в диспетчере устройств Windows), протокол **Owen Auto Detection Protocol**, режим настроек подключения **Авто** и адрес **1**. Нажмите кнопку **Найти**, затем – кнопку **Добавить устройство**.

| ала Проект<br>Завить Удалить Назначить IP<br>Состае устройства адреса<br>Котае устройства | Полнать Сублировать Отслеживание<br>ничения энзичения параметров     Полнать Осторовать Осторовать<br>настроить Установить Осторовать<br>настроить Установить Осторовать<br>настроить Установить Осторовать<br>настроить Осторовать<br>настроить Установить Осторовать<br>настроить Осторовать<br>настроить Осторовать<br>настроить Осторовать<br>настроить Осторовать<br>настроить Осторовать<br>настроить Осторовать<br>настроить Осторовать<br>настроить Осторовать<br>настроить Осторовать<br>настроить Осторовать<br>настроить<br>настроить<br>на | ть Сохранить Настроить<br>о архим шихоз                       | СП Перезагрузить<br>устройство устрой | етры Информация об<br>ства устройстве |
|-------------------------------------------------------------------------------------------|----------------------------------------------------------------------------------------------------|---------------------------------------------------------------|---------------------------------------|---------------------------------------|
| <b>\</b>                                                                                  | Сетевые настройки<br>Интерфейс<br>(STMicroelectronics Virtual COM Port (COM3)                                                                                                    | Добавить устройства<br>Имя<br>СМИ2-М Номер: 12345678943215644 | Выб<br>Адрес<br>1 (COM3)              | рать все Снять все Версия 1.0.2       |
|                                                                                           | Прополня<br>Настройки поделючения<br>Авто<br>Настройки поделючения<br>Авто<br>Найти несколько устройств<br>Начальный адрес<br>1<br>Конечный адрес<br>247<br>Найти одно устройство<br>Адрес<br>1<br>Найти<br>Найти                                                                                                    |                                                               |                                       |                                       |
|                                                                                           |                                                                                                    |                                                               | Добавить устройства                   | Отмена                                |

Рис. 1. Подключение к СМИ2-М в ОВЕН Конфигуратор

На вкладке *Настройки RS-485* задайте сетевые параметры в соответствии с табл. 1. На вкладке *Индикатор* установите режим работы индикатора по протоколу Modbus – **SPY**. На вкладке *Индикатор/Настройки Modbus Spy* установите параметры запросы, который будет отслеживать индикатор – *Адрес устройства* = **0**, *Номер функции* = **0x10**, *Адрес регистра* = **0** (для первого индикатора) и **1** (для второго индикатора) – в соответствии с п. 1.

На вкладке *Индикатор/Настройки индикатора* укажите для первого индикатора тип переменной **INT**, а для второго – **REAL**.

| @ C C B B                                                                  | D Owen Configurator - Проект не сохранён |                                                                             |             |                                                                          |                                                                            |                                               |
|----------------------------------------------------------------------------|------------------------------------------|-----------------------------------------------------------------------------|-------------|--------------------------------------------------------------------------|----------------------------------------------------------------------------|-----------------------------------------------|
| Файл Проект                                                                |                                          | ↑ □ I=4 [ (C)                                                               |             |                                                                          |                                                                            | m 01                                          |
| + <u>  </u>  }     ↓                                                       | J                                        |                                                                             | )           |                                                                          | 다 삔 삔                                                                      | 삔 입                                           |
| Добавить Удалить Назначить IP Прочи<br>устройства устройства адреса значен | тать За<br>ния зн                        | аписать Дублировать Отслеживание Настро<br>начения значения параметров часы | ы атыс<br>ы | становить Юстировать Сохранить Настроить<br>пароль устройство архив шлюз | Обновить Проверить Перезагрузить Па<br>устройство обновления устройство ус | іраметры Информация об<br>тройства устройстве |
|                                                                            | _                                        |                                                                             |             |                                                                          |                                                                            |                                               |
| СМИ2-М                                                                     | Имя                                      |                                                                             |             | Значение                                                                 | Значение по умолчанию                                                      | Минимальное значение                          |
| Адрес: 1 (COM3)                                                            | <b>4</b>   H                             | łастройки порта RS-485                                                      |             |                                                                          |                                                                            |                                               |
| Homep: 12343078943215044                                                   |                                          | Скорость СОМ-порта                                                          | 0           | 115200                                                                   |                                                                            |                                               |
|                                                                            |                                          | Размер данных                                                               |             | 8 бит                                                                    |                                                                            |                                               |
|                                                                            |                                          | Кол. стоп-битов                                                             |             | 1 стоп-бит                                                               |                                                                            |                                               |
|                                                                            |                                          | Контроль чётности                                                           |             | Нет                                                                      |                                                                            |                                               |
|                                                                            |                                          | Признак конца кадра                                                         |             | 3.5 char (Modbus spec)                                                   |                                                                            |                                               |
|                                                                            | <u>и</u> и                               | 1ндикатор                                                                   |             |                                                                          |                                                                            |                                               |
|                                                                            | +                                        | Hастройки Modbus Master                                                     |             |                                                                          |                                                                            |                                               |
|                                                                            | - A                                      | и Настройки Modbus Spy                                                      |             |                                                                          |                                                                            |                                               |
|                                                                            |                                          | Адрес устройства                                                            |             | 0                                                                        | 1                                                                          | 0                                             |
|                                                                            |                                          | Номер функции                                                               |             | (0x10) Write Multiple registers                                          |                                                                            |                                               |
|                                                                            |                                          | Адрес регистра                                                              | 0           | 0                                                                        | 1                                                                          | 0                                             |
|                                                                            | I →                                      | • Общие настройки Modbus                                                    |             |                                                                          |                                                                            |                                               |
|                                                                            | - A                                      | <ul> <li>Настройки индикатора</li> </ul>                                    |             |                                                                          |                                                                            |                                               |
|                                                                            |                                          | Тип переменной                                                              |             | INT 👻                                                                    |                                                                            |                                               |
|                                                                            |                                          | Цвет                                                                        |             | Зелёный 🗸                                                                |                                                                            |                                               |
|                                                                            |                                          | Яркость                                                                     |             | 100                                                                      | 75                                                                         | 0                                             |
|                                                                            |                                          | Число ведущих нулей                                                         |             | 0                                                                        |                                                                            |                                               |
|                                                                            |                                          | Положение десятичной точки                                                  |             | ~                                                                        |                                                                            |                                               |
|                                                                            |                                          | Коэффициент сдвига                                                          |             | 0                                                                        | 0                                                                          | -999                                          |
|                                                                            |                                          | Коэффициент наклона                                                         |             | 1                                                                        | 1                                                                          | -999                                          |
|                                                                            |                                          | Мигание                                                                     |             | Выключено 🗸                                                              |                                                                            |                                               |
|                                                                            |                                          | Период мигания                                                              |             | 250                                                                      | 1000                                                                       | 250                                           |
|                                                                            |                                          | Режим отображения                                                           |             | Статичный                                                                |                                                                            |                                               |
|                                                                            |                                          | Период сдвига бегущей строки                                                |             | 100                                                                      | 100                                                                        | 100                                           |
|                                                                            |                                          | Оперативные значения                                                        |             |                                                                          |                                                                            |                                               |
|                                                                            |                                          | Встроенная логика                                                           |             |                                                                          |                                                                            |                                               |
|                                                                            |                                          | Режим работы устройства                                                     |             | SPY                                                                      |                                                                            |                                               |
|                                                                            | 4 C                                      | татус прибора                                                               |             |                                                                          |                                                                            |                                               |
|                                                                            | I                                        | Статус                                                                      |             | 0000 0000 0000 0000 0000 0000 0000 0000                                  |                                                                            | 0                                             |
|                                                                            |                                          |                                                                             |             |                                                                          |                                                                            |                                               |

Нажмите кнопку Записать значения для записи настроек в прибор.

Рис. 2. Настройки первого СМИ2-М

| ® U D 6 6                                     | Owen Configurator - Проект не сохранён      |                                                                |                                     |                      |  |  |  |
|-----------------------------------------------|---------------------------------------------|----------------------------------------------------------------|-------------------------------------|----------------------|--|--|--|
| Файл Проект                                   | n Npoerr                                    |                                                                |                                     |                      |  |  |  |
| н IP ↓<br>Лобавить Удадить Назначить IP Порчи |                                             | *** ППП Сторования<br>Насторить Юстировань Сохранить Насторить | Обновить Порверить Перезагоузить Па |                      |  |  |  |
| устройства устройства адреса значен           | ния значения значения параметров часы       | пароль устройство архив шлюз                                   | устройство обновления устройство ус | тройства устройстве  |  |  |  |
| — СМИ2-М                                      | Имя                                         | Значение                                                       | Значение по умолчанию               | Минимальное значение |  |  |  |
| Agpec: 1 (COM3)                               | ⊿ Настройки порта RS-485                    |                                                                |                                     |                      |  |  |  |
| Номер: 12345678943215644                      | Скорость СОМ-порта                          | 2 115200                                                       |                                     |                      |  |  |  |
|                                               | Размер данных                               | 8 бит 🗸                                                        |                                     |                      |  |  |  |
|                                               | Кол. стоп-битов                             | 🖓 1 стол-бит 🔍 💌                                               |                                     |                      |  |  |  |
|                                               | Контроль чётности                           | 2 Нет 🗸                                                        |                                     |                      |  |  |  |
|                                               | Признак конца кадра                         | 3.5 char (Modbus spec)                                         |                                     |                      |  |  |  |
|                                               | <ul> <li>Индикатор</li> </ul>               |                                                                |                                     |                      |  |  |  |
|                                               | <ul> <li>Настройки Modbus Master</li> </ul> |                                                                |                                     |                      |  |  |  |
|                                               | и Настройки Modbus Spy                      |                                                                |                                     |                      |  |  |  |
|                                               | Адрес устройства                            | 2 0                                                            | 1                                   | 0                    |  |  |  |
|                                               | Номер функции                               | 2 (0x10) Write Multiple registers                              |                                     |                      |  |  |  |
|                                               | Адрес регистра                              | 2 1                                                            | 1                                   | 0                    |  |  |  |
|                                               | <ul> <li>Общие настройки Modbus</li> </ul>  |                                                                |                                     |                      |  |  |  |
|                                               | <ul> <li>Настройки индикатора</li> </ul>    |                                                                |                                     |                      |  |  |  |
|                                               | Тип переменной                              | 2 REAL                                                         |                                     |                      |  |  |  |
|                                               | Цвет                                        | Зелёный 🗸                                                      |                                     |                      |  |  |  |
|                                               | Яркость                                     | 100                                                            | 75                                  | 0                    |  |  |  |
|                                               | Число ведущих нулей                         | 0                                                              |                                     |                      |  |  |  |
|                                               | Положение десятичной точки                  | •                                                              |                                     |                      |  |  |  |
|                                               | Коэффициент сдвига                          | 0                                                              | 0                                   | -999                 |  |  |  |
|                                               | Коэффициент наклона                         | 1                                                              | 1                                   | -999                 |  |  |  |
|                                               | Мигание                                     | Выключено                                                      |                                     |                      |  |  |  |
|                                               | Период мигания                              | 250                                                            | 1000                                | 250                  |  |  |  |
|                                               | Режим отображения                           | Статичный                                                      |                                     |                      |  |  |  |
|                                               | Период сдвига бегущей строки                | 100                                                            | 100                                 | 100                  |  |  |  |
|                                               | <ul> <li>Оперативные значения</li> </ul>    |                                                                |                                     |                      |  |  |  |
|                                               | <ul> <li>Встроенная логика</li> </ul>       |                                                                |                                     |                      |  |  |  |
|                                               | Режим работы устройства                     | SPY V                                                          |                                     |                      |  |  |  |
|                                               | Статус прибора                              |                                                                |                                     |                      |  |  |  |
|                                               | Статус                                      | 0000 0000 0000 0000 0000 0000 0000                             |                                     | U                    |  |  |  |

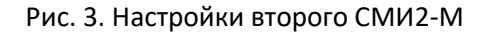

### 3. Настройка ПЛК210

Создайте проект в CODESYS V3.5 для нужной модели контроллера.

Установите (через меню Инструменты – Репозиторий библиотек) и добавьте (через меню Менеджер библиотек – Добавить библиотеку) в проект библиотеку OwenCommunication. Библиотека доступна для загрузки на сайте OBEH в разделе CODESYS V3/Библиотеки и компоненты.

| 🚹 Менеджер библиотек 🗙                                                                                 |                    |                    |  |  |  |  |  |
|----------------------------------------------------------------------------------------------------|--------------------|--------------------|--|--|--|--|--|
| 😤 Добавить библиотеку 🗙 Удалить библиотеку 🖙 Свойства 🐻 Детали 🖃 Плейсхолдеры  🎁 Репозиторий библиотек |                    |                    |  |  |  |  |  |
| Имя                                                                                                    | Дополнительное имя | Действующая версия |  |  |  |  |  |
| □ ··· • 3SLicense = 3SLicense, 3.5.14.0 (3S - Smart Software Solutions GmbH)                           | _3S_LICENSE        | 3.5.14.0           |  |  |  |  |  |
| 🛱 📲 📾 BreakpointLogging = Breakpoint Logging Functions, 3.5.5.0 (3S - Smart Software Solutions GmbH)   | BPLog              | 3.5.5.0            |  |  |  |  |  |
| CAA Memory = CAA Memory, 3.5.12.0 (CAA Technical Workgroup)                                            | MEM                | 3.5.12.0           |  |  |  |  |  |
| 🗓 🗝 🚥 IoStandard = IoStandard, 3.5.13.0 (System)                                                       | IoStandard         | 3.5.13.0           |  |  |  |  |  |
| OwenCommunication = OwenCommunication, 3.5.11.3 (Production association OWEN)                          | OCL                | 3.5.11.3           |  |  |  |  |  |
| 🗄 🗝 🚥 OwenStorage, 3.5.11.32 (Production association OWEN)                                             | OwenStorage        | 3.5.11.32          |  |  |  |  |  |
| Screen, 3.5.11.30 (Production association OWEN)                                                        | Screen             | 3.5.11.30          |  |  |  |  |  |
| □ <sup>[]</sup> VisuElems, 3.5.14.30 (System)                                                          |                    |                    |  |  |  |  |  |
|                                                                                                    |                    |                    |  |  |  |  |  |
|                                                                                                    |                    |                    |  |  |  |  |  |
|                                                                                                    |                    |                    |  |  |  |  |  |
|                                                                                                    |                    |                    |  |  |  |  |  |

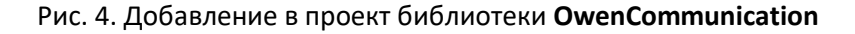

Код программы PLC\_PRG будет выглядеть следующим образом:

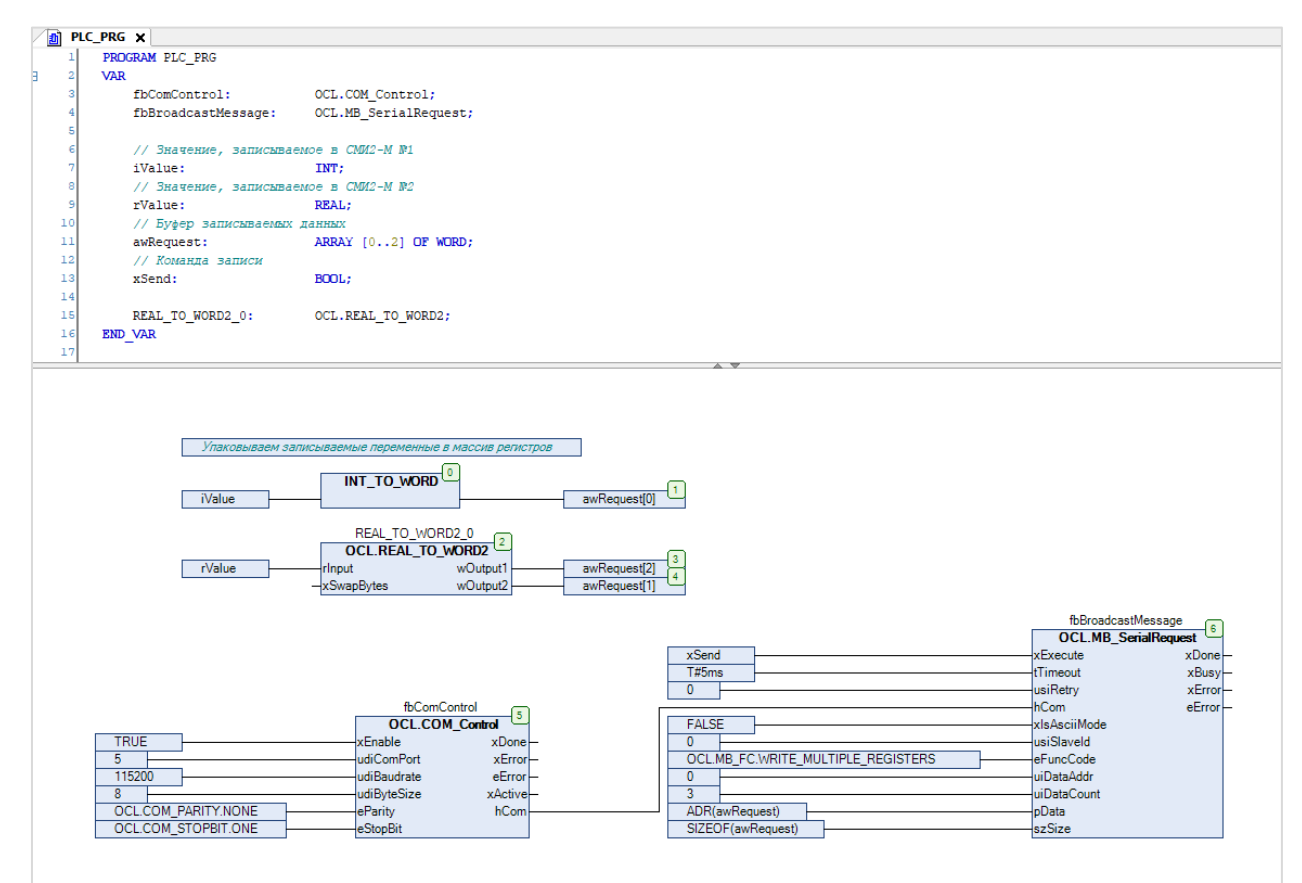

Рис. 5. Код программы PLC\_PRG

В блоках **0-4** происходит формирование массива регистров, который будет передан в широковещательной посылке. Блок **5** (экземпляр ФБ **COM\_CONTROL**) производит открытие COM-порта с настройками в соответствии с табл. **1**. Вход **udiComPort** определяет идентификатор COM-порта. Таблица соответствия идентификаторов и COM-портов устройства приведена в узле **Device** на вкладке **Информация** (см. рис. 6). Блок **6** (экземпляр ФБ **MB\_SerialRequest**) производит отправку широковещательного запроса (с адресом устройства = **0**, функцией **Write Multiple Registers**, адресом начального регистра = **0** и числом регистров = **3**), который содержит значения, подготовленные в блоках **0-4**.

Для блока 6 используется крайне низкое значение таймаута (5 мс), поскольку на широковещательный запрос не подразумевается ответа. В результате после отправки запроса выход **xError** примет значение **TRUE**, а выход **eError** – **TIME\_OUT**. Это нормальное поведение – проверить «прохождение» широковещательного запроса можно только с помощью последующих команд чтения.

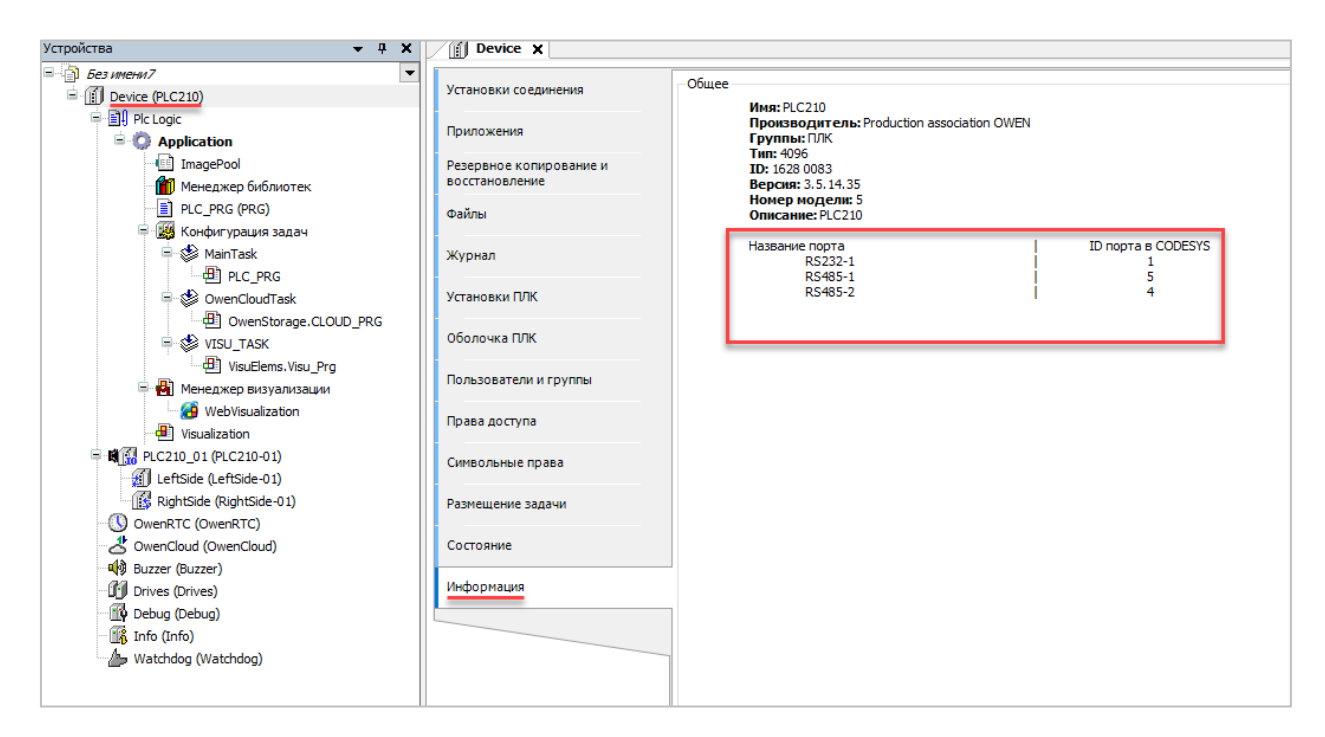

Рис. 6. Таблица соответствия СОМ-портов и их идентификаторов

### 4. Работа с примером

Подключите ПЛК210 к СМИ2-М по RS-485 и подайте питание на все три устройства. Загрузите проект в ПЛК и убедитесь, что переключатель на корпусе контроллера находится в положении **Работа**. При подключении из CODESYS измените значения переменных **iValue** и **rValue**. По переднему фронту переменной **xSend** по шине будет отправлен широковещательный запрос, в результате которого значения на обоих индикаторах обновятся синхронно.

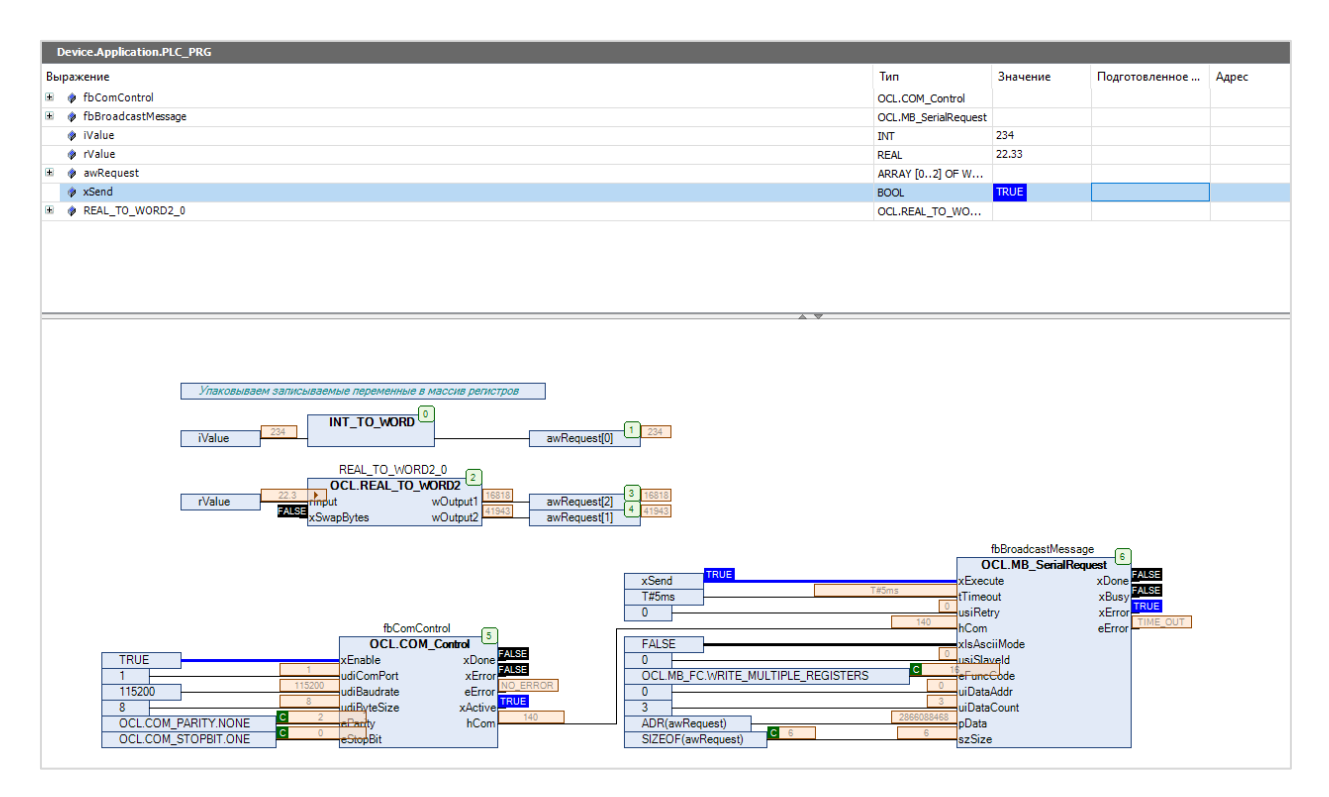

Рис. 7. Работа с проектом